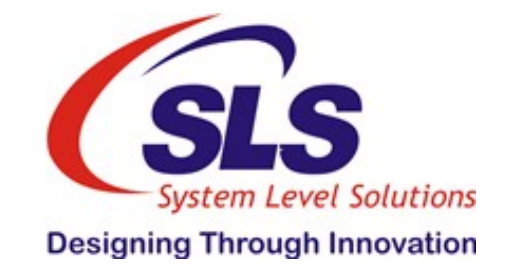

# WiFi Configuration Through gEnergy Commissioning Application

Author: Shivbhawan varma

Date: 24/06/2019

Version / Status: Draft

Document Library Approver:

Document Classification: Confidential

Distribution and approvals are maintained in:

It is the responsibility of the user of this document to verify that it is the most current edition.

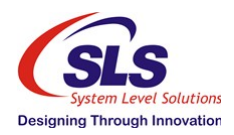

### Preface

#### **Privacy information**

This document may contain information of a sensitive nature. This information should not be given to any persons outside of the System Level Solutions (I) Pvt. Ltd. without prior consent.

#### **Revision history**

| Name             | Description of Change                    | Date       | Version |
|------------------|------------------------------------------|------------|---------|
| Shivbhawan Varma | Details of WiFi configuration of gateway | 24/06/2016 | 1.0     |
|                  |                                          |            |         |

#### Approval

| Name         | Position        | Signature          | Date       |
|--------------|-----------------|--------------------|------------|
| Ujjaval Shah | Project Manager | urshah@slscorp.com | 24/06/2019 |

## **Table of Contents**

| 1WiFi configuration of Gateway                 | 4  |
|------------------------------------------------|----|
| 1.1 Steps for the WiFi configuration of gatewa | y4 |

### 1 WiFi Configuration Of Gateway

#### 1.1 Steps for the WiFi configuration of gateway

Step 1: Move gateway in WiFi- AP mode by pressing the WPS button(near by POWER ON) for minimum 2 to 3 seconds.

 $\rightarrow$  Gateway reboot(All LED blinks in one by one manner) and restart in AP mode(LED 1 & LED 2 are in SoLid mode).

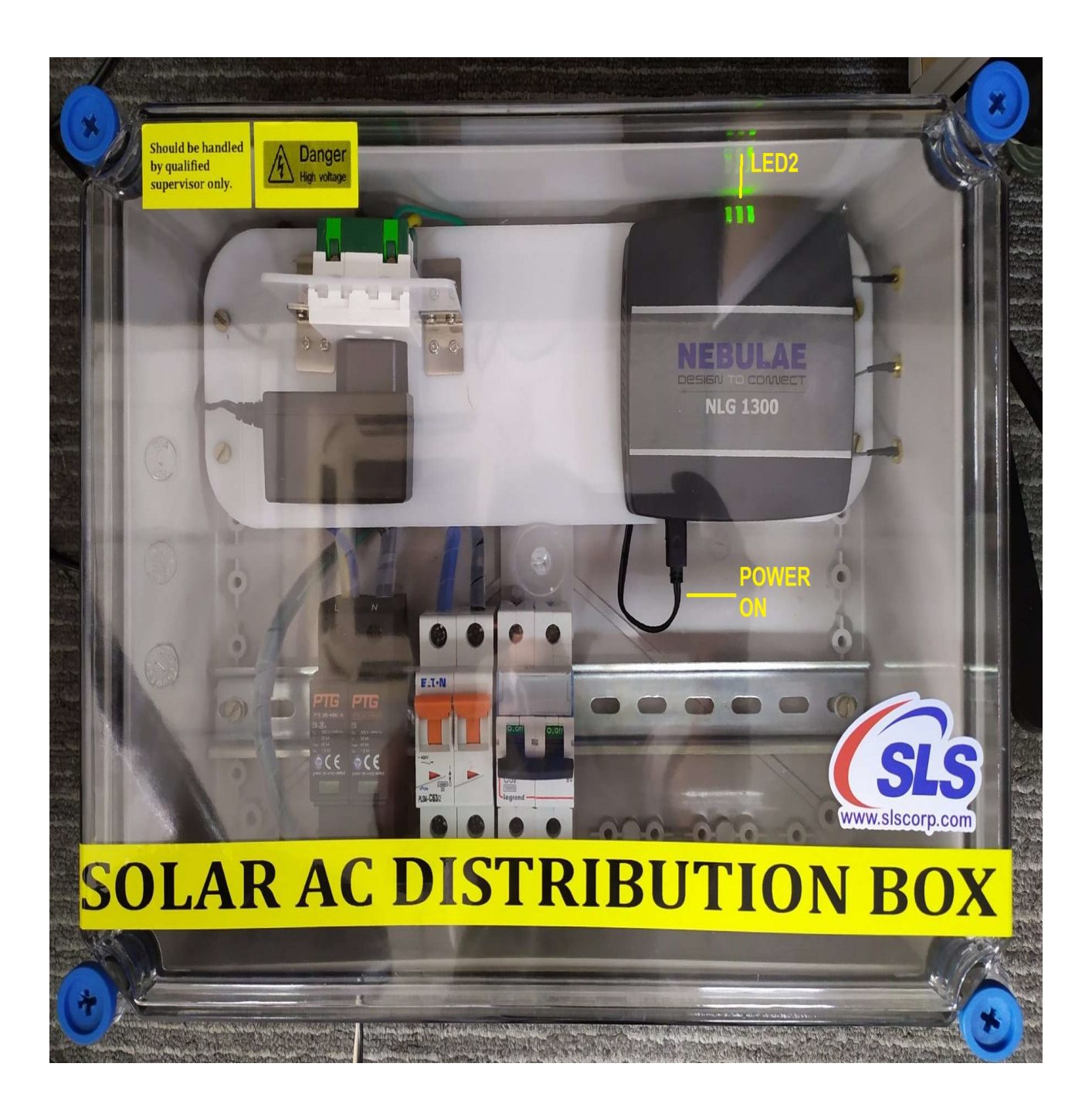

| Step 2: Observe the LED     | 2 status.(if it is not solid blin | king than do Step 1 again) |
|-----------------------------|-----------------------------------|----------------------------|
| otop E. Oboolito allo EED / |                                   | and do otop i again,       |

| LED  | Status              | Description             |
|------|---------------------|-------------------------|
| LED2 | Solid               | Enter in WiFi- AP mode  |
| LED2 | Medium Low blinking | Enter in WiFi- STA mode |

Step 3: Now Install gEnergy Commissioning application after that open the gEnergy commissioning application and enter Gateway's Serial Number and click continue.

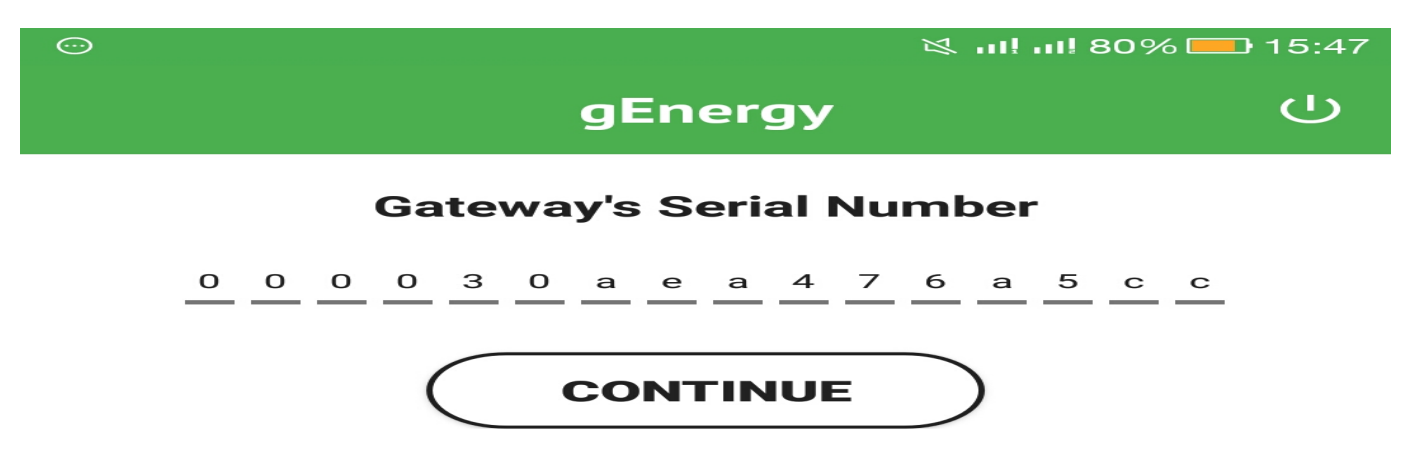

NOTE: Your Gateway's Serial Number is: 00:00:30:AE:A4:4B:20:E0.

Now your device register with gateway and after that you will see page as below:

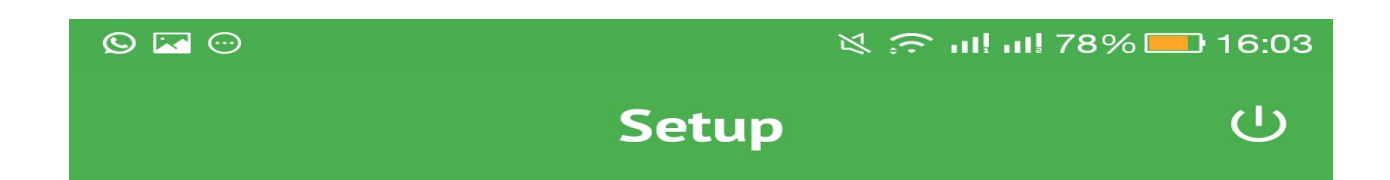

WIFI CONFIGURE

Step 4: Click on WIFI CONFIGURE, after that you will see all available WiFi networks as below:

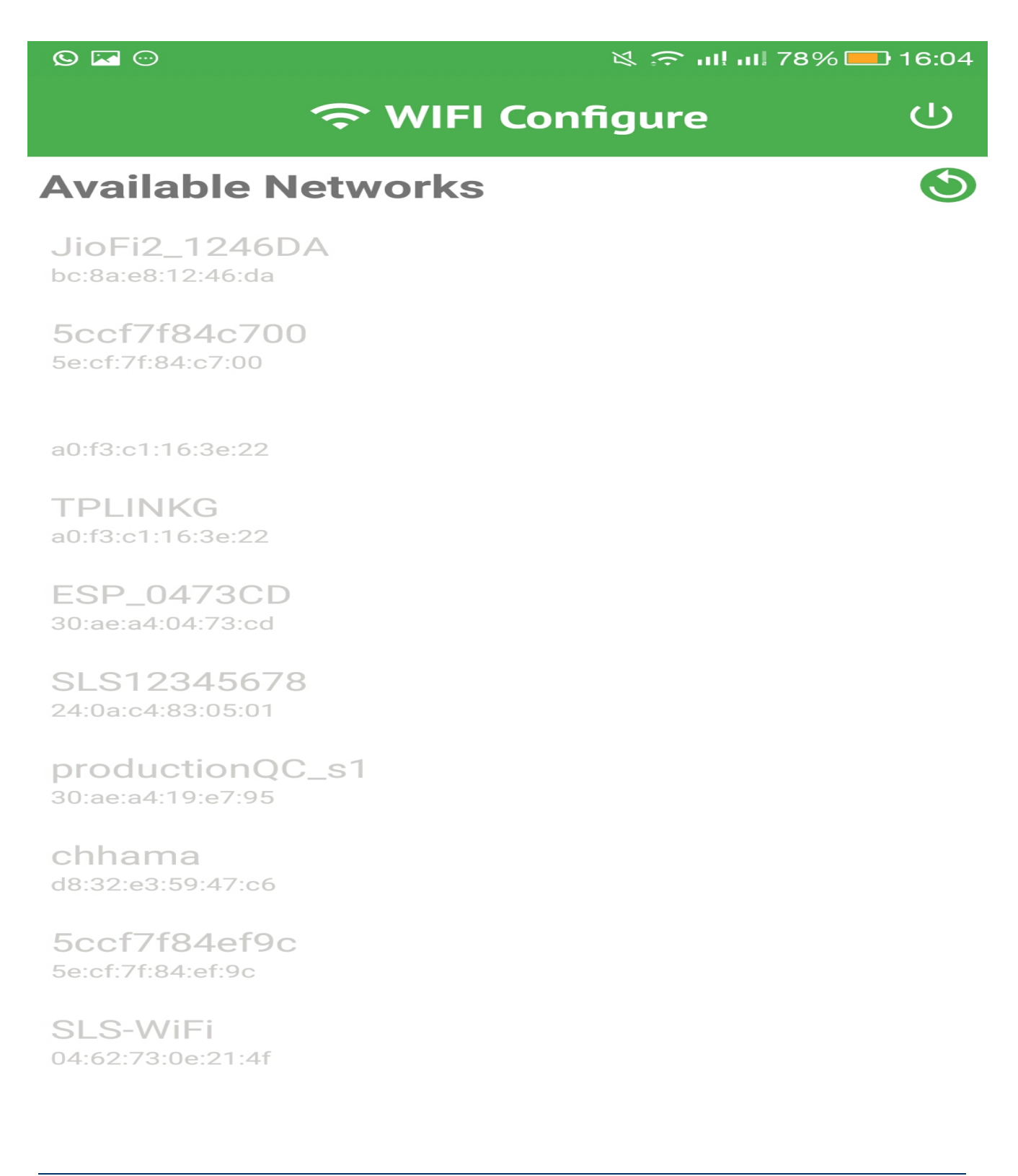

Step 5: Select your WiFi network and enter password(If applicable) and than click connect.

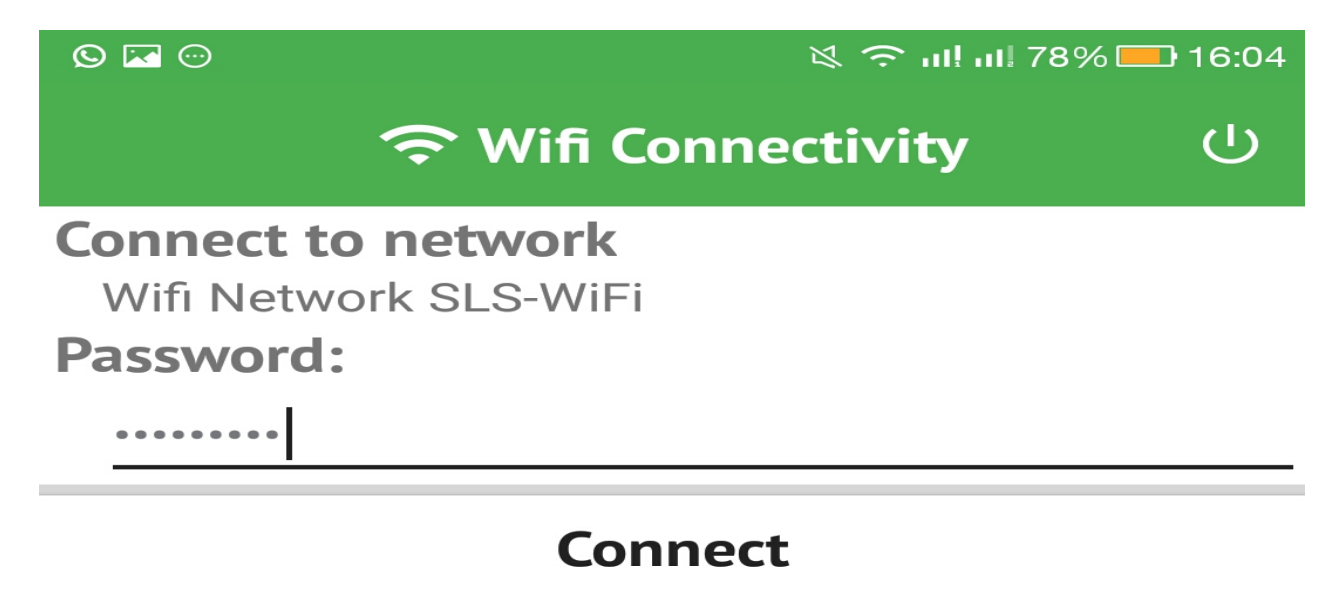

Step 6: Now Observe the status of LED2 if it is medium Low blinking then your gateway is connected with WiFi network(WiFi- STA mode).

| LED  | Status              | Description              |
|------|---------------------|--------------------------|
| LED2 | Solid               | Enter in WiFi- AP mode   |
| LED2 | Medium Low blinking | Enter in WiFi- STA mode  |
| LED3 | Medium Low blinking | Establish KAA connection |